# Mode opératoire

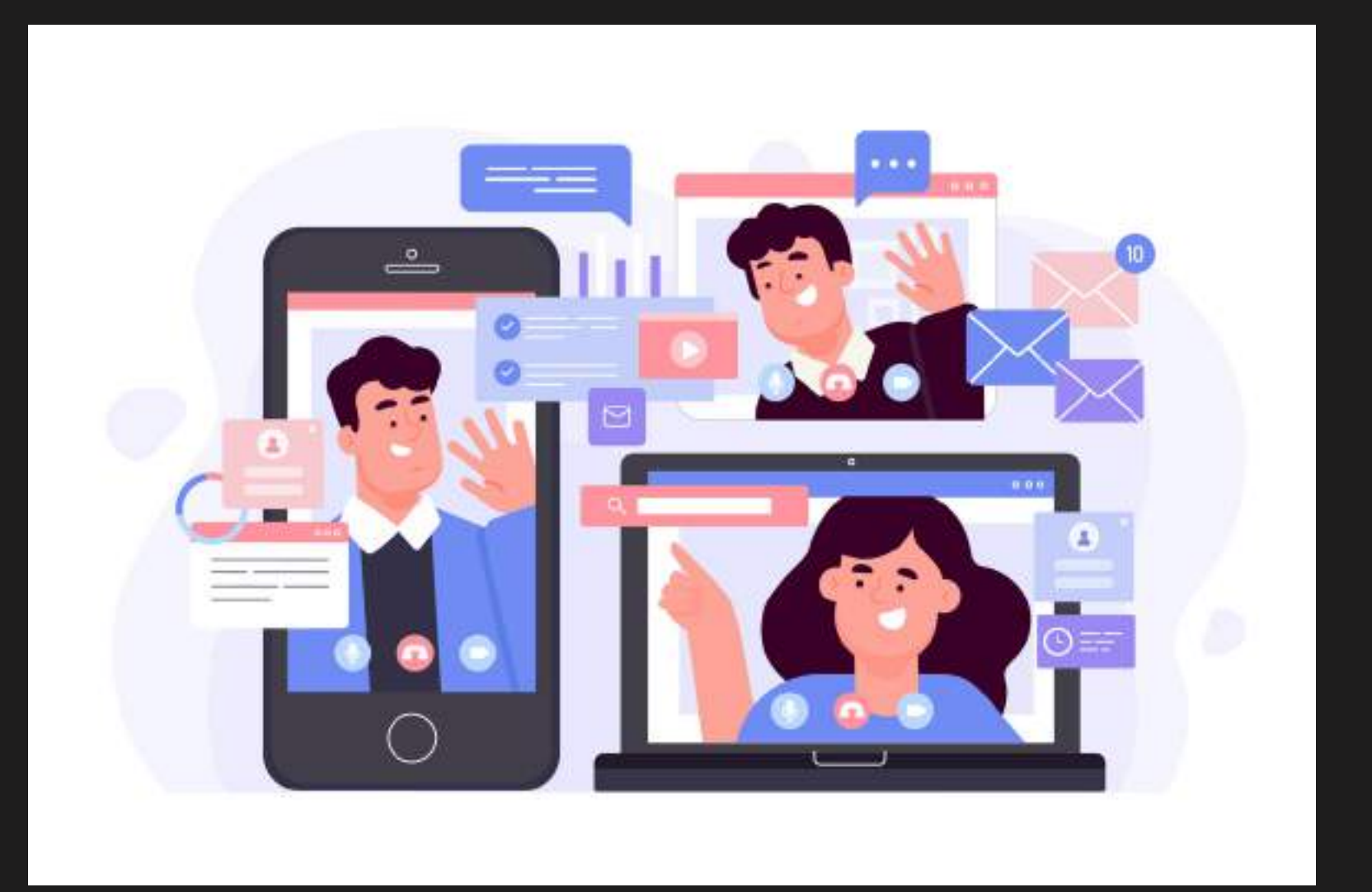

Comment se connecter à un webinaire Teams depuis votre ordinateur ?

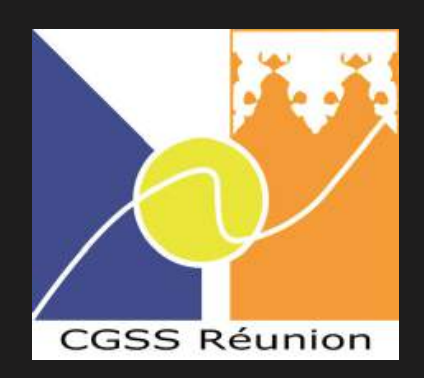

| 1) |   |
|----|---|
| 2) |   |
| 3) | P |

# Table des matières

### Préparer son environnement

Se connecter au webinaire

### oser une question aux présentateurs

### Préparer son environnement

1)

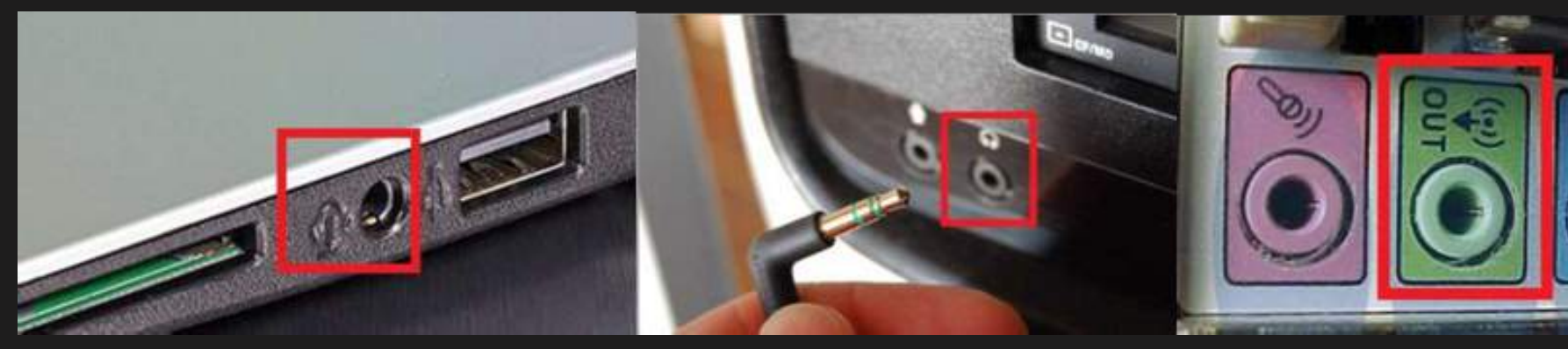

Branchez vos écouteurs ou casque audio (pas de téléphone) sur la **prise Jack** de votre ordinateur. Si vous n'avez pas de casque ou pas de **sortie Jack**, réglez vos hauts-parleurs au maximum à 80%. Cliquez sur l'icône **"Hautsparleurs**" puis faites glisser la barre vers la droite pour augmenter le son.

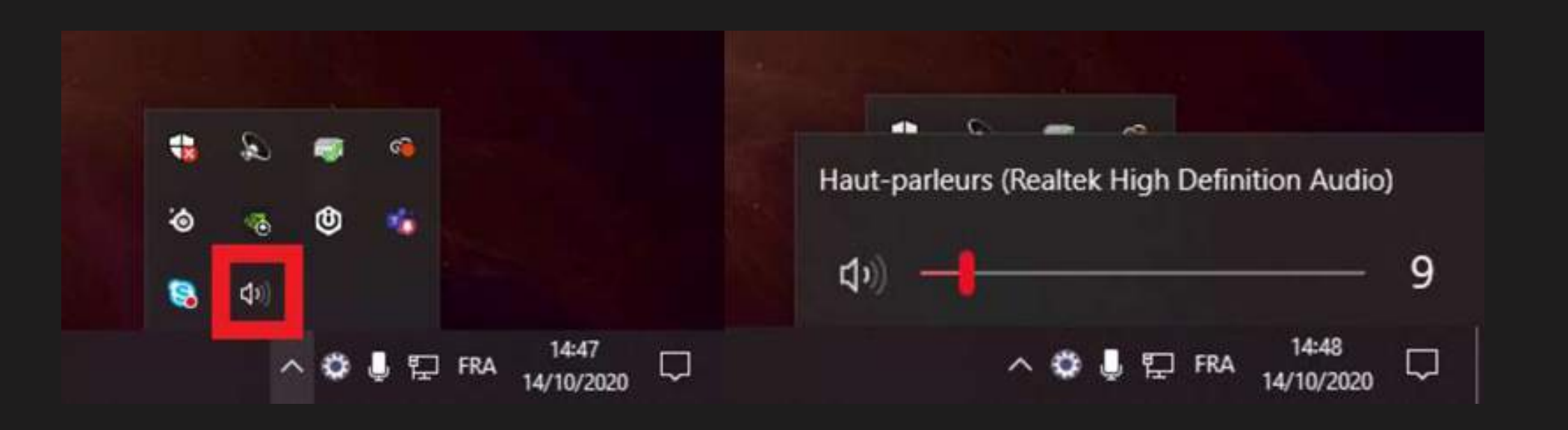

Si le son est de mauvaise qualité, nous vous invitons à regarder le webinaire depuis votre smartphone (voir "Mode opératoire, Comment se connecter à un webinaire Teams depuis votre smartphone ?").

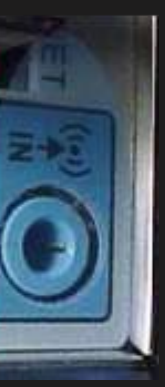

## Se connecter au webinaire

**Regardez le webinaire depuis votre navigateur** web:

2)

Laurence

PAYET

Christian

BENARD

- Cliquez sur le lien d'invitation au webinaire.

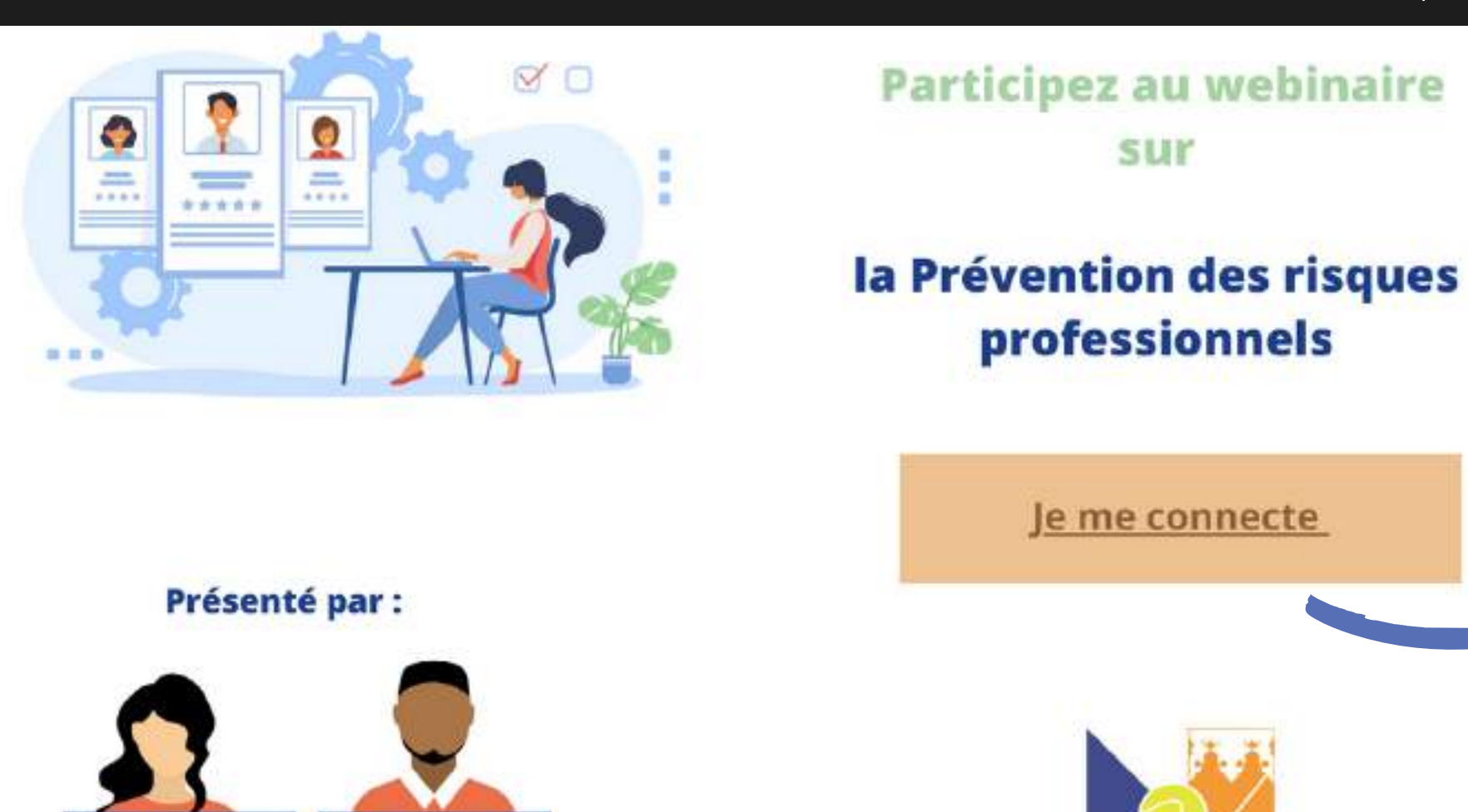

• La fenêtre de votre navigateur par défaut s'ouvre (**Chrome** ou **Firefox)**. • Cliquez sur "Regarder sur le web à la place".

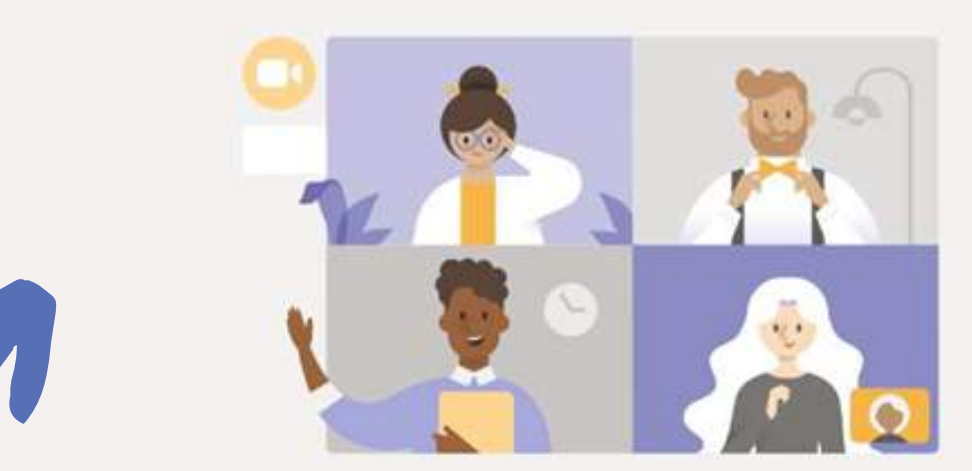

### Visionner l'événement en direct dans Microsoft Teams

**Obtenir l'application Teams** 

Regarder sur le web à la place

Vous avez déjà l'application Teams ? Lancer maintenant

## Se connecter au webinaire

### Bienvenue dans l'événement en direct !

2)

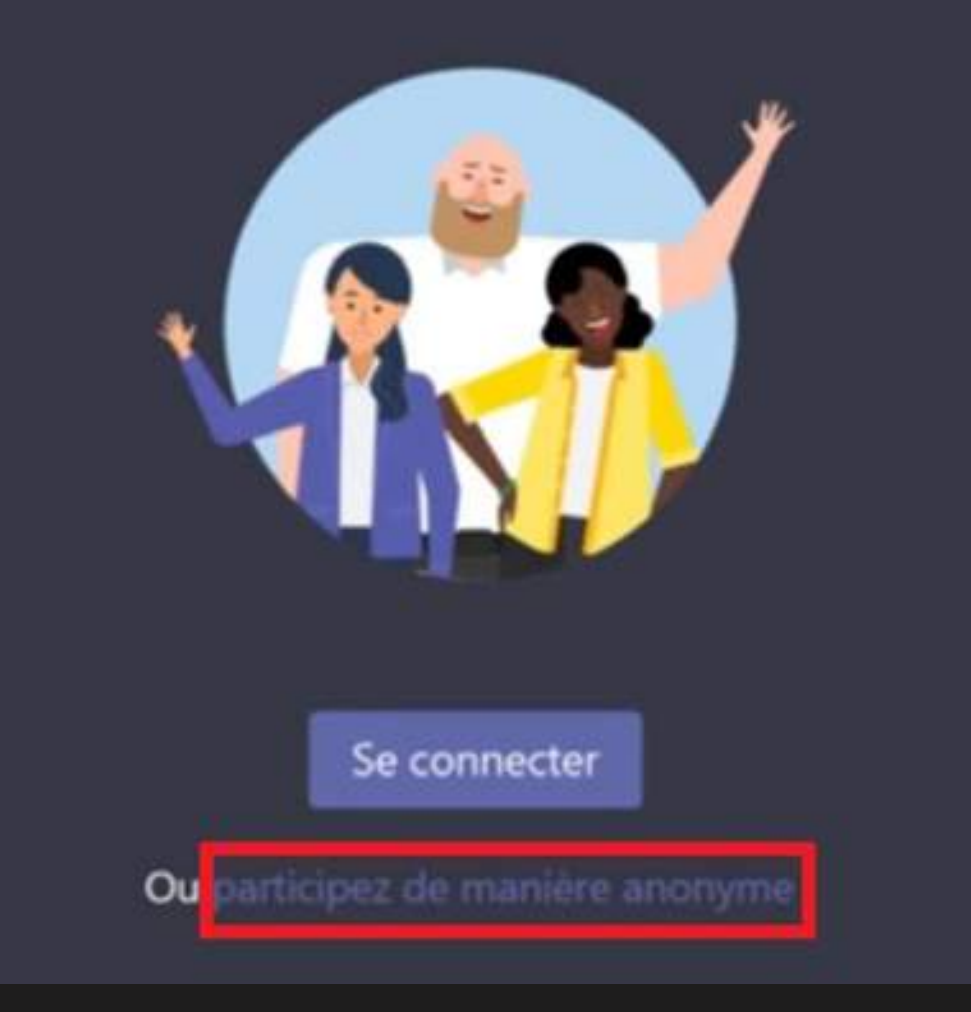

anonyme."

## • Cliquez sur "Participer de manière

### Se connecter au webinaire

Test 13/10

• Vous êtes désormais connecté au webinaire, s'il n'a pas encore commencé, le message suivant apparaîtra :

2)

Besoin d'aide ?

Quitter

### L'événement en direct n'a pas commencé

## Poser une question aux présentateurs

• Si le webinaire a configuré l'option question/réponse, vous pouvez ouvrir le volet "Question/réponse" en cliquant sur l'icône bleue 🕋 en haut à droite de votre écran.

3)

Webinaire

- Depuis le nouveau volet à droite, vous pouvez poser vos questions via le bouton "Poser votre question".
- Si le bouton ne s'affiche pas : lancez le webinaire depuis un autre navigateur.

## L'événement en direct n'a pas commencé

Besoin d'aide ?

Quitter

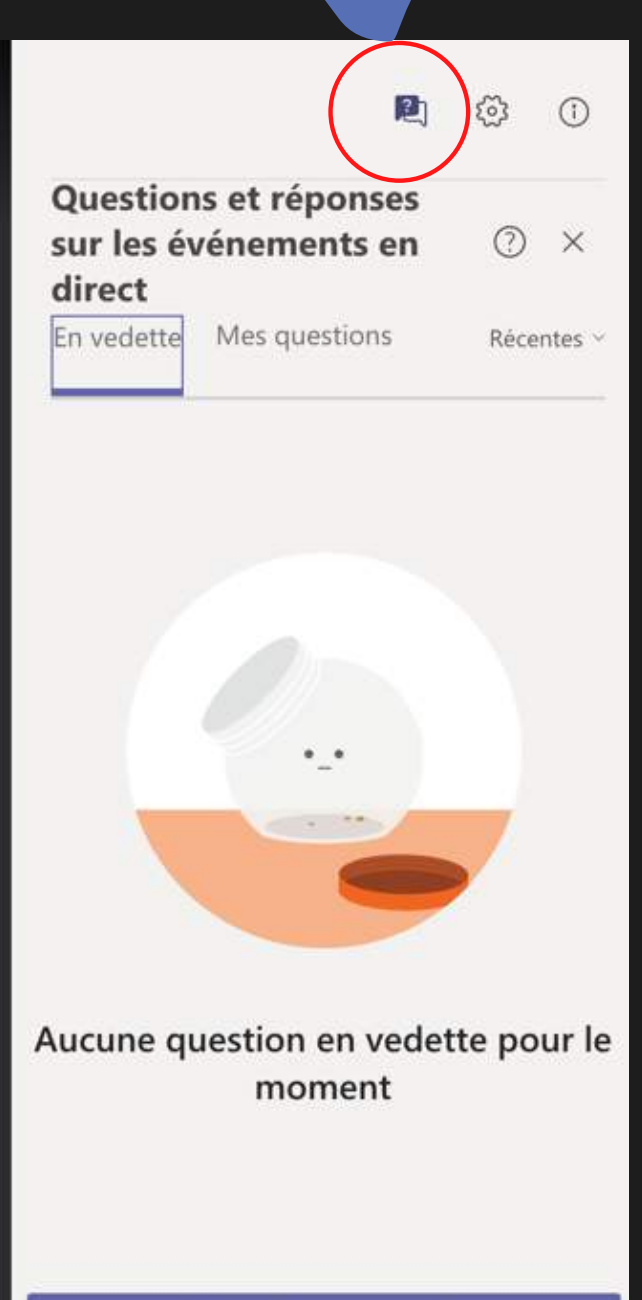

Poser une question

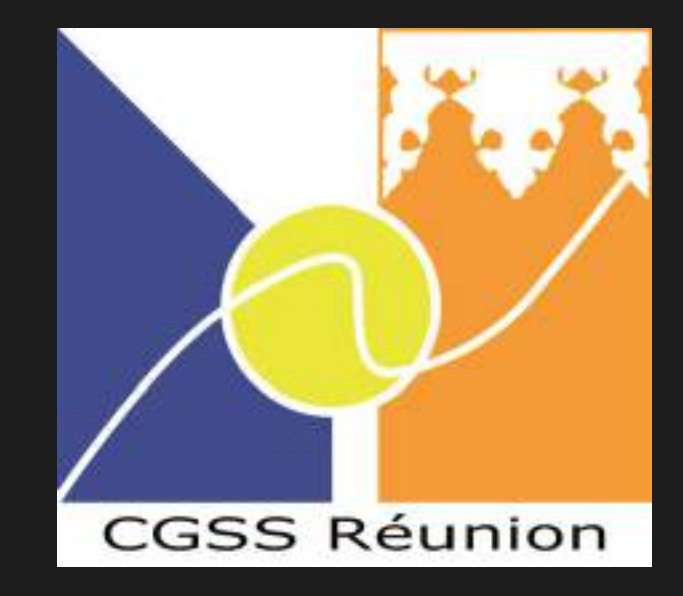

## **Bon webinaire !**

Ce tutoriel vous est proposé par le Pôle Offres de Services